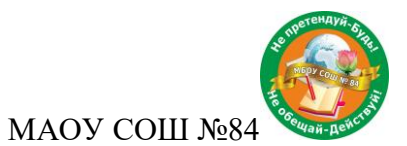

# Инструкция по входу и использованию платформы Microsoft Teams для родителей и учеников

## Содержание

| 1    | Вход в систему Microsoft Teams     | 2  |
|------|------------------------------------|----|
| 2    | Знакомство с интерфейсом программы | 9  |
| 3    | Работа в классе                    | 11 |
| 3.1. | Выполнение задания                 | 12 |
| 3.2. | Выполнение теста                   | 17 |
| 3.3. | Чат по предмету                    |    |
| 3.4. | Собрание                           | 19 |

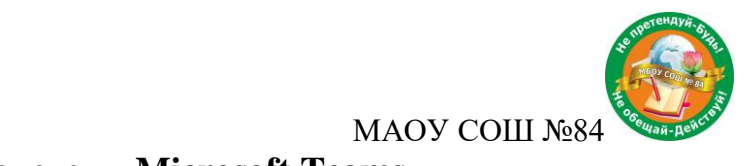

## 1 Вход в систему Microsoft Teams

Для входа в систему необходимо перейти в по ссылке <u>http://teams.microsoft.com/</u> и авторизоваться с помощью вашего логина и пароля:

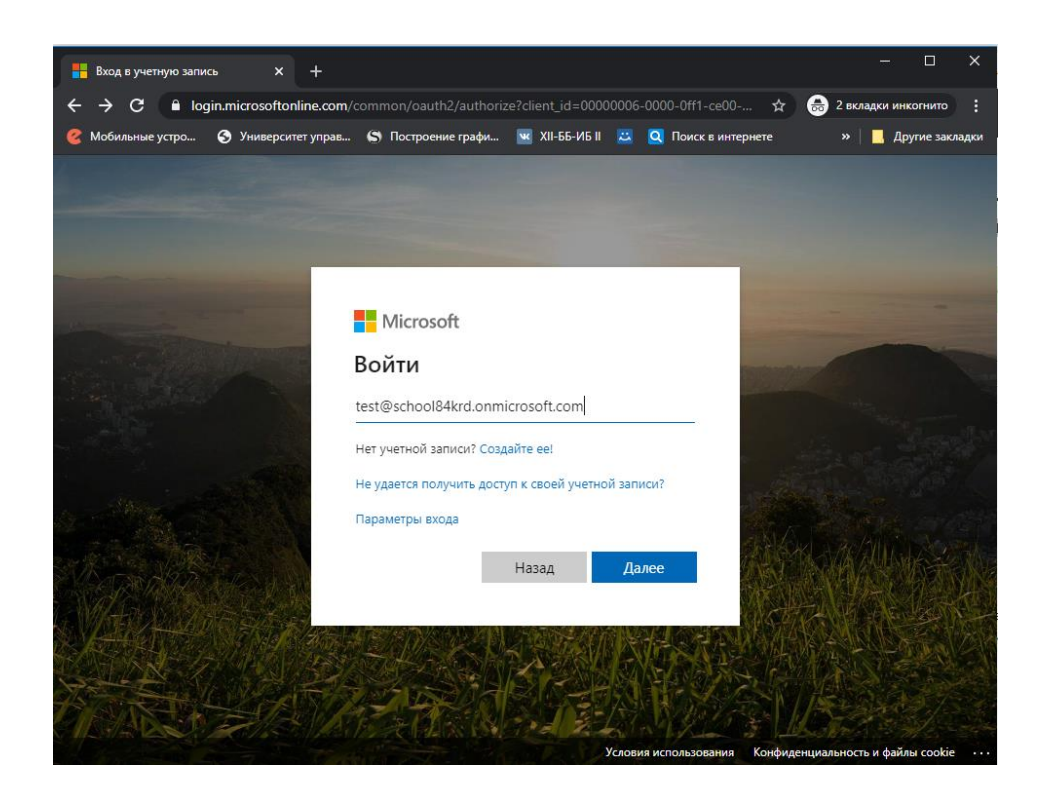

Очень <u>внимательно</u> проверьте правильность ввода логина и пароля. Обратите внимание, что в английском язык большая буква «ай»-«I» и маленькая буква «эл»-«l» пишутся одинаково, поэтому могут возникнуть сложности при вводе пароля. Нажимаем кнопку далее и вводим свой пароль и нажимаем кнопку далее (если пароль не подходит, необходимо обратиться к классному руководителю):

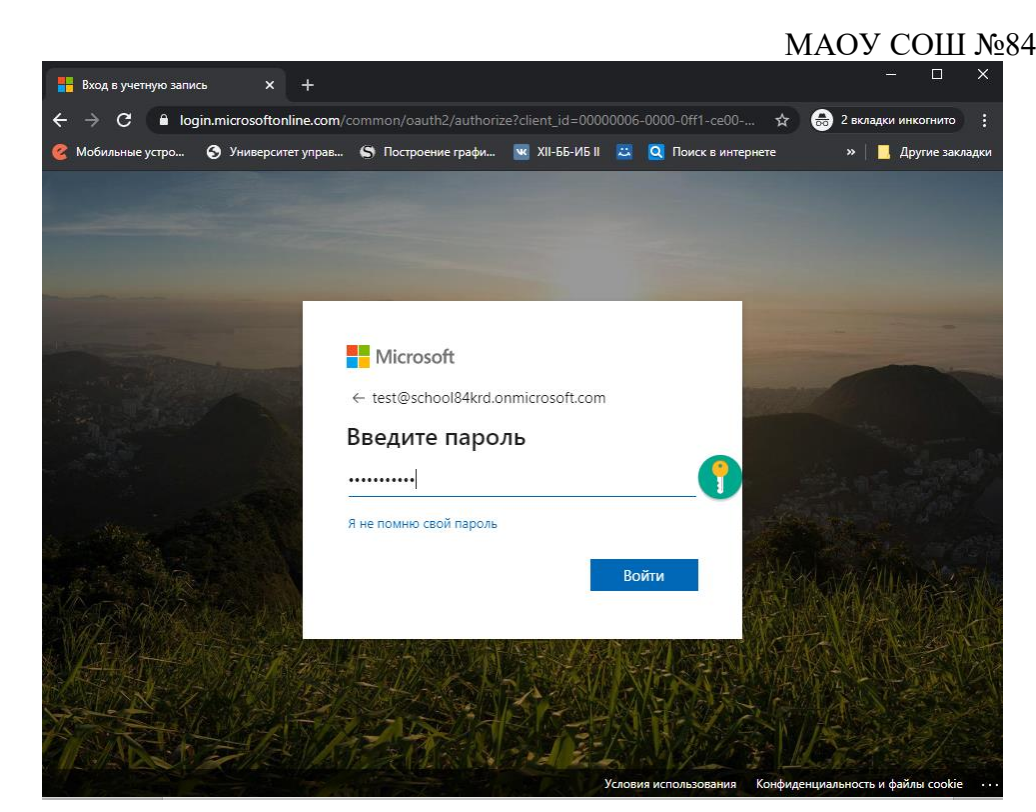

При первом входе система попросит вас сменить пароль:

| Вход в учетную запись × +                                                                             | - o ×                     |
|----------------------------------------------------------------------------------------------------|---------------------------|
| ← → C 🔒 login.microsoftonline.com/common/login                                                        | 🕁 👼 2 вкладки инкогнито 🚦 |
| 🥝 Мобильные устро 🔇 Университет управ 🕤 Построение графи 🚾 XII-ББ-ИБ II 😀 🍳 Поиск в инте              | рнете » 📃 Другие закладки |
|                                                                                                    |                           |
| Microsoft                                                                                             |                           |
| test@school84krd.onmicrosoft.com                                                                      |                           |
| Смените пароль                                                                                        |                           |
| Требуется сменить пароль, так как это ваш<br>первый вход в систему или срок действия пароля<br>истек. |                           |
| Текущий пароль                                                                                        |                           |
| Новый пароль                                                                                          |                           |
| Подтвердите пароль                                                                                    | ASTA ANALYSES             |
| Войти                                                                                                 |                           |
| A MARCE AND AND A CARD AND A CARD AND A                                                               | A BORT ME                 |

В поле «Текущий пароль» вводим пароль, который был предоставлен классным руководителем, новый пароль вводим в поле Новый пароль и Подтвердите пароль (если у вас не получается придумать пароль, то можете просто добавить к текущему 2 любых символа)

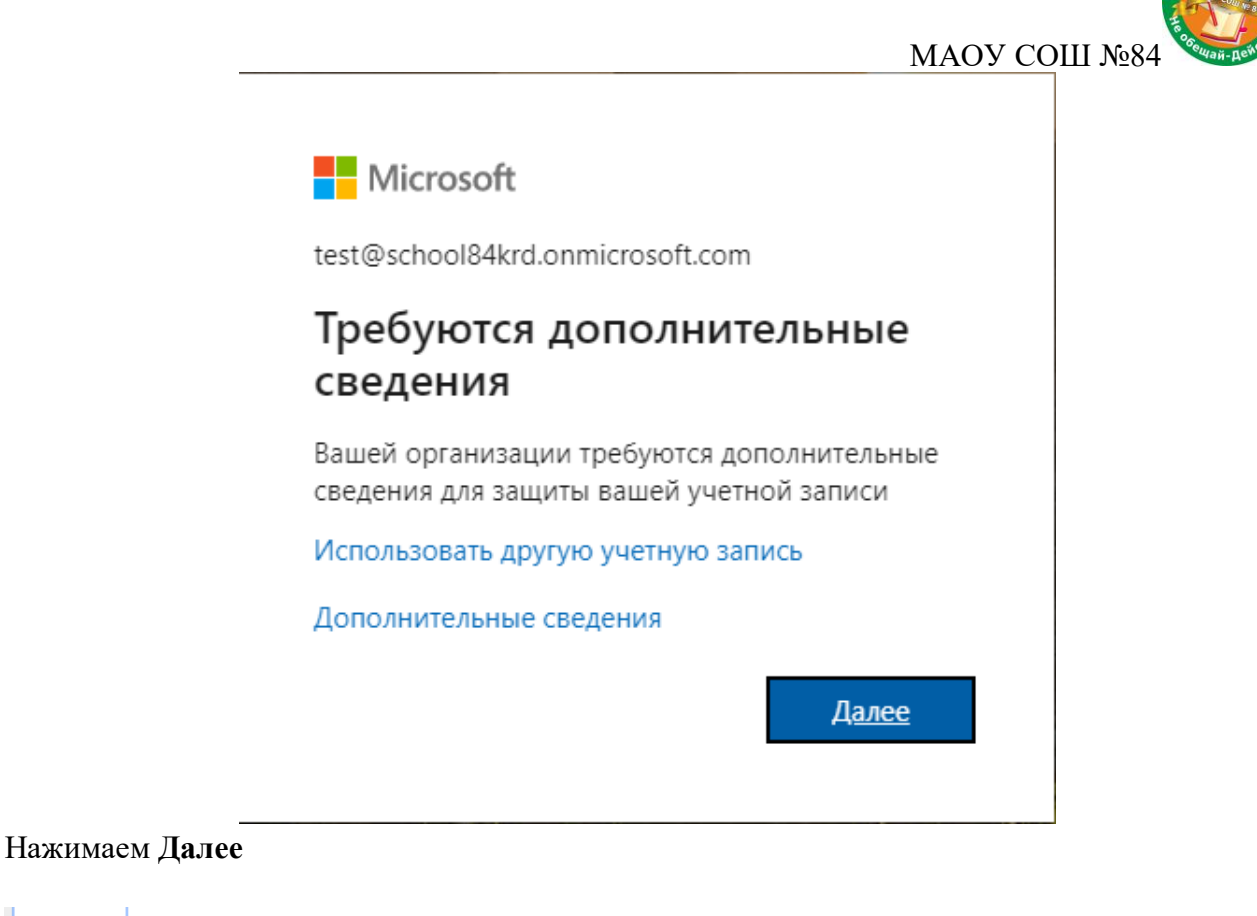

| /четной |
|---------|
|         |
|         |
|         |
|         |
|         |

Выбираем способ проверки подлинности – нажимаем на Установить сейчас. Покажем на примере мобильного телефона:

Проверьте ниже номер телефона для проверки подлинности.

Телефон для проверки подлинности

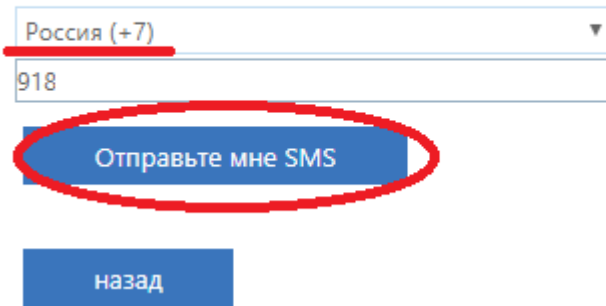

Выбираем регион «Россия (+7)» и вводим номер своего телефона (без 8 вначале) и нажимаем на кнопку **Отправить мне SMS** 

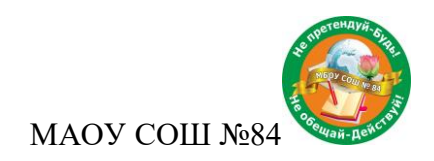

Проверьте ниже номер телефона для проверки подлинности.

Телефон для проверки подлинности

| Россия (+7)       | T |
|-------------------|---|
| 9                 |   |
| Отправьте мне SMS |   |

На ваш номер телефона было отправлено SMS с кодом проверки.

| 890508 | проверить | Повторить попытку |
|--------|-----------|-------------------|
|        |           |                   |
|        |           |                   |
| назад  |           |                   |

Вводим код из смс и нажимаем кнопку «Проверить»

Операция завершена. Указанные ниже сведения будут использованы в случае утери пароля. Нажмите "Готово", чтобы закрыть эту страницу.

🕙 Телефон для проверки подлинности — изменен на +7 9180780794. Изменить

🕒 Адрес электронной почты для проверки подлинности — настройка не выполнена. Установить сейчас

готово отмена

Нажимаем Готово. Одного из способов проверки будет достаточно.

Номер телефона/Электронная почта используется только для восстановления пароля, если вы его забыли.

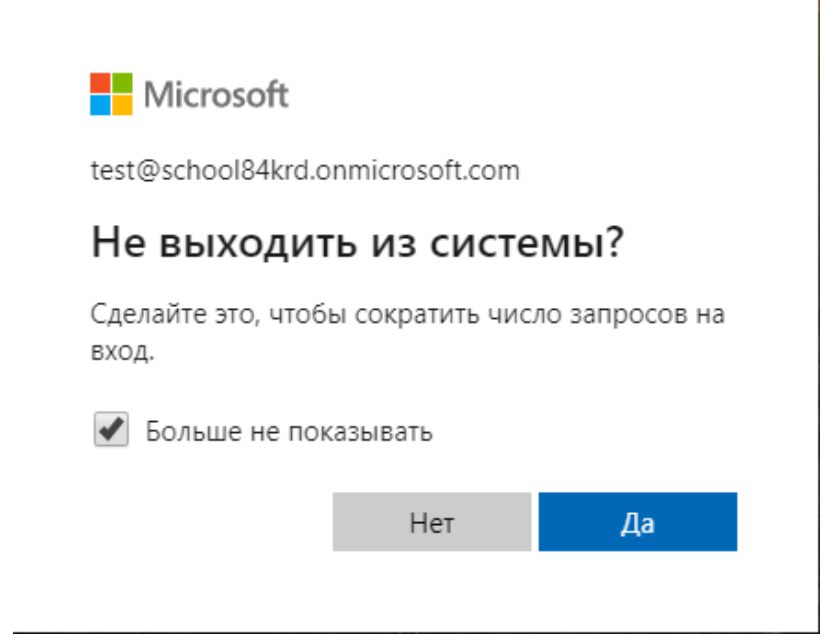

Устанавливаем галочку напротив Больше не показывать и нажимаем на Да

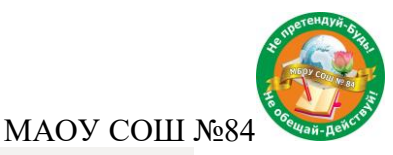

|    | Microsoft Teams                                                                                                    |
|----|----------------------------------------------------------------------------------------------------|
| _  |                                                                                                    |
| -7 |                                                                                                    |
| 1  | Скачайте настольное                                                                                                    |
|    | приложение teams, чтобы<br>получить боль що позможностей<br>Скачать приложение для Windows<br>Можно таске использовать веб-приложение |
| ю  | ридическая информация. Конфидинциальность и файлы cookie. Ф Майкрософт (Microsoft), 2020                                              |

Скачиваем приложение для Windows на ПК и нажимаем на загруженный файл. В приложении необходимо заново ввести свой логин и уже <u>измененный</u> пароль.

При необходимости можно и продолжить работу в браузере. Для этого необходимо нажать на «Можно также использовать веб-приложение». Но в этом случае некоторые функции в приложении могут быть недоступны.

Приложение Teams также можно скачать и установить на свой смартфон. Для этого необходимо в App Store или Play Маркет скачать приложение Teams и авторизоваться под своим логином и паролем.

| Il Verizon ♥ 6:                               | 45 PM                               | 4 GI 🗰 🤇                      | ← teams                                                                                                    |                                                                                                    | QU                                                                                                    |
|-----------------------------------------------|-------------------------------------|-------------------------------|----------------------------------------------------------------------------------------------------|----------------------------------------------------------------------------------------------------|----------------------------------------------------------------------------------------------------|
|                                               | icrosoft Tear<br>crosoft Corporatio | ns<br>                        | Mice<br>Micro                                                                                                    | crosoft Teams                                                                                                    | Открыть                                                                                                    |
| 4.7 * * * * *                                 | #14                                 | 4+                            | 4,5★                                                                                                    | Более                                                                                                    | 3+                                                                                                    |
|                                               |                                     |                               | 364 тыс. отзы                                                                                                    | Количество                                                                                                    | 3+ ①                                                                                                    |
| What's New                                    | Version                             | History                       | ва                                                                                                    | скачиваний                                                                                                    |                                                                                                    |
| Version 1.0.67<br>Bug fixes and performi      | ance improvement                    | 4d ago                        | Едичая площидка для<br>прупповых бесед и<br>хранечия контента                                                                                                    | Чат с одники или<br>неохольамии<br>собеспричами                                                                                                    | Работа с<br>документания<br>командия                                                                                                    |
| Preview                                       |                                     |                               | Encipe     Intervieweiten     (444     (444     (444     (444     (444     (444     (444     (444     (444     (444     (444     (444     (444     (444     (444     (444     (444     (444     (444     (444     (444     (444     (444     (444     (444     (444     (444     (444     (444     (444     (444     (444     (444     (444     (444     (444     (444     (444     (444     (444     (444     (444     (444     (444     (444     (444     (444     (444     (444     (444     (444     (444     (444     (444     (444     (444     (444     (444     (444     (444     (444     (444     (444     (444     (444     (444     (444     (444     (444     (444     (444     (444     (444     (444     (444     (444     (444     (444     (444     (444     (444     (444     (444     (444     (444     (444     (444     (444     (444     (444     (444     (444     (444     (444     (444     (444     (444     (444     (444     (444     (444     (444     (444     (444     (444     (444     (444     (444     (444     (444     )44     (444     (444     (444     (444     (444     (444     (444     (444     (444     (444     (444     (444     (444     )44     (444     )44     )44     )44     )44     )44     )44     )44     )44     )44     )44     )44     )44     )44     )44     )44     )44     )44     )44     )44     )44     )44     )44     )44     )44     )44     )44     )44     )44     )44     )44     )44     )44     )44     )44     )44     )44     )44     )44     )44     )44     )44     )44     )44     )44     )44     )44     )44     )44     )44     )44     )44     )44     )44     )44     )44     )44     )44     )44     )44     )44     )44     )44     )44     )44     )44     )44     )44     )44     )44     )44     )44     )44     )44     )44     )44     )44     )44     )44     )44     )44     )44     )44     )44     )44     )44     )44     )44     )44     )44     )44     )44     )44     )44     )44     )44     )44     )44     )44     )44     )44     )44     )44     )44     )44     )44     )44     )44     )44     )44     )44 | Device Practicle     Device on approximate     Device practice on approximate     Device practice on approximate     Device on approximate     Device on approximate     Device on approximate     Device on approximate     Device on approximate | Crease     Crease     Crease |
| One place for your te<br>conversations and co | enternit                            | Churt privately<br>or more pr |                                                                                                    | transmission     Transmission     Transmission                                                                                                    | Example rep 2 A Anno<br>Example Statistical Calculational<br>Example Statistical Calculational<br>Example Statistical Calculational<br>Example Statistical Calculations<br>Example Statistical Calculations                                                                                                    |
|                                               |                                     |                               | Work Huge Strength (1) (M)     (4) (6) (1)       Work Huge Strength (1)     (4) (6) (1)       Work Huge Strength (1)     (1)       Wind Huge Strength (1)     (1)       Wind Huge Strength (1)     (1)                                                                                                    | Annual Link<br>Manageria<br>Strangeria<br>(and a scale annual scalar 1004)                                                                                                    | Usefully test 3.0.495<br>States hadded by tests "Statement (1)                                                                                                    |
| 8 4                                           | 8 8                                 | Q                             | Microsoft Teams<br>работы в Office 3                                                                                                    | — это ваш центр ком<br>65.                                                                                                    | иандной                                                                                                    |

Первый вход в систему рекомендуется выполнять через браузер.

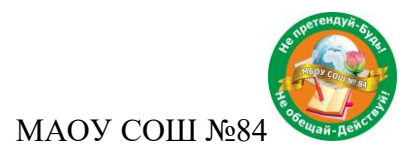

#### 1.1. Сброс пароля от учетной записи

Если вы забыли свой пароль, то вам необходимо нажать на кнопку **Я не помню свой пароль**, как показано на скриншоте ниже:

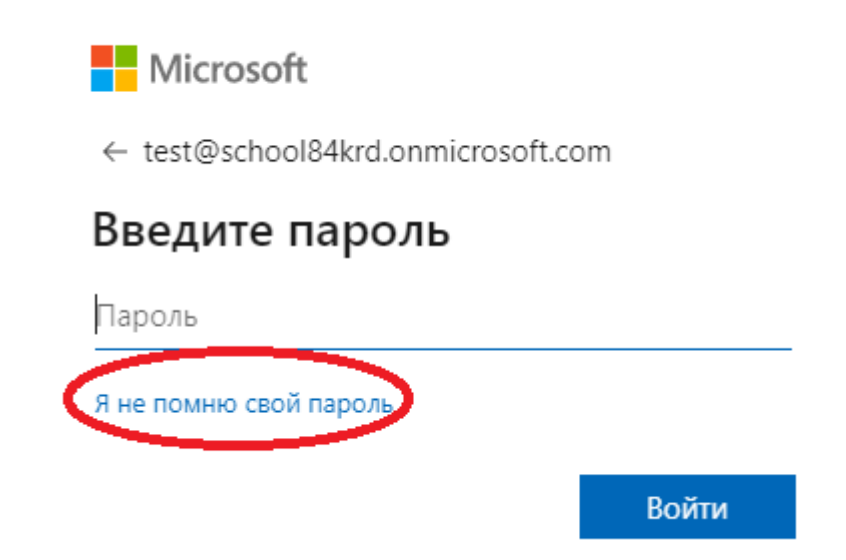

Ввести код, указанный на картинке и нажать на кнопку Далее (если код на картинке вам непонятен, то необходимо нажать на *С*)

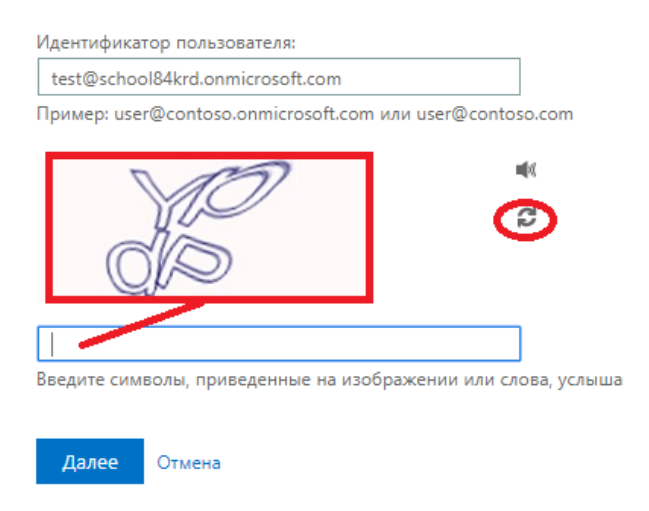

После, выбрать способ восстановления пароля и ввести свой номер телефона, либо адрес электронной почты, которые были указаны при регистрации:

| <ul> <li>Отправить письмо на<br/>дополнительный адрес</li> <li>электронной почты</li> </ul> | Чтобы защитить свою учетную запись, полностью введите номер своего<br>мобильного телефона (*********94) ниже. Вы получите SMS-сообщение с<br>проверочным колом для сброса пародя |  |  |
|---------------------------------------------------------------------------------------------|----------------------------------------------------------------------------------------------------|--|--|
| <ul> <li>Отправить текстовое</li> <li>сообщение на мобильный</li> <li>телефон</li> </ul>    | Укажите свой номер телефона                                                                                                    |  |  |
| <ul> <li>Позвонить на мобильный<br/>телефон</li> </ul>                                      | Текст                                                                                                    |  |  |

T

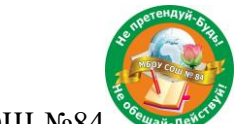

МАОУ СОШ №84 🔍

Дождаться, пока на телефон/электронную почту придет sms/письмо с проверочным кодом ввести его в окно, указанное на скриншоте:

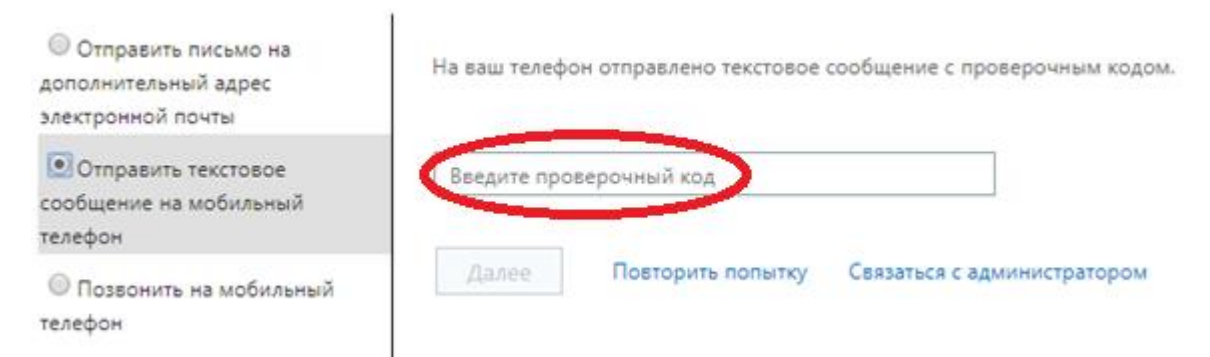

Ввести новый пароль (в пароле обязательно должны быть символы указанные на скриншоте, иначе система вас дальше не пустит):

| * Введите новый пароль:         |                                                                             |
|---------------------------------|-----------------------------------------------------------------------------|
|                                 | Требуется надежный пароль. Надежный                                         |
| * Введите новый пароль еще раз: | должен включать строчные и прописные<br>буквы, цифры и специальные символы. |
|                                 | Пароль не может содержать имя пользователя.                                 |
| Тотово Отмена                   |                                                                             |

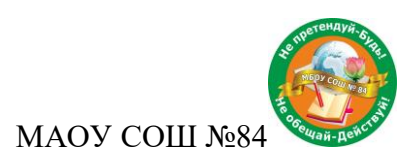

#### 2 Знакомство с интерфейсом программы

После входа на платформу необходимо нажать на кнопку **Команды**, которая находится слева на панели. С правой стороны появится команды **Объявления** и класс, в который добавлен ученик:

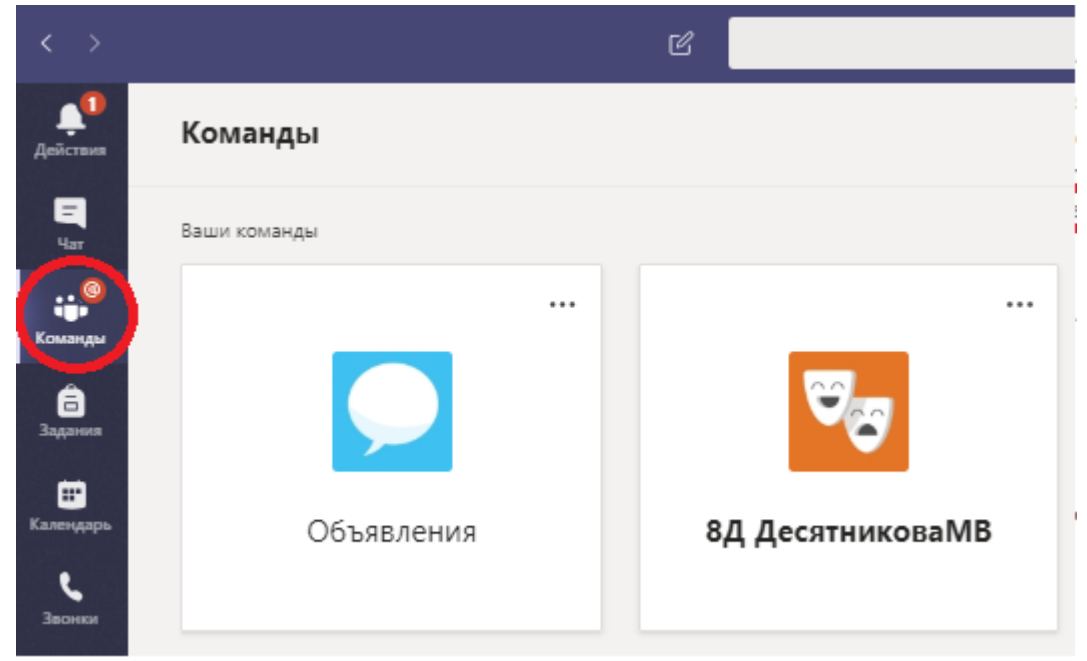

В команде Объявления публикуется общая информация, которая видна всем ученикам и учителям:

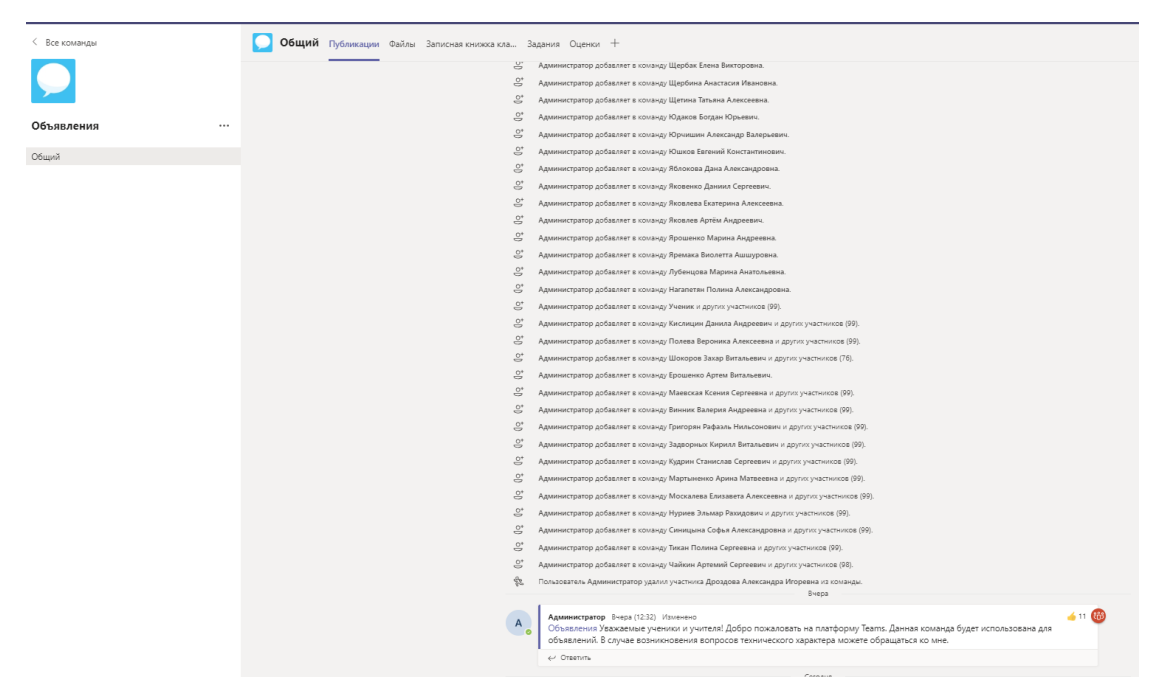

При нажатии на кнопку **Действия**, можно увидеть последние действия, которые упоминали вас или ваш класс. К примеру, вам ответили на сообщение в одном из предметов или же учитель создал тест/задание в вашем классе, либо запланировано собрание:

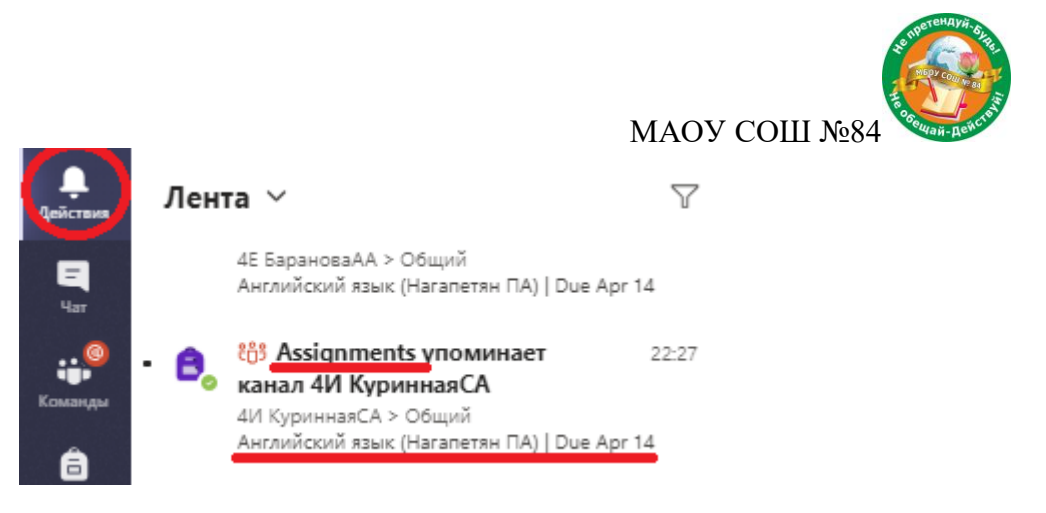

События Assignments обозначает, что учитель дал задание по предмету, который указан ниже.

При нажатии на **Календарь** слева можно увидеть запланированные собрания класса (это могут быть видео или аудиоуроки). При необходимости можно выбрать период просмотра собраний:

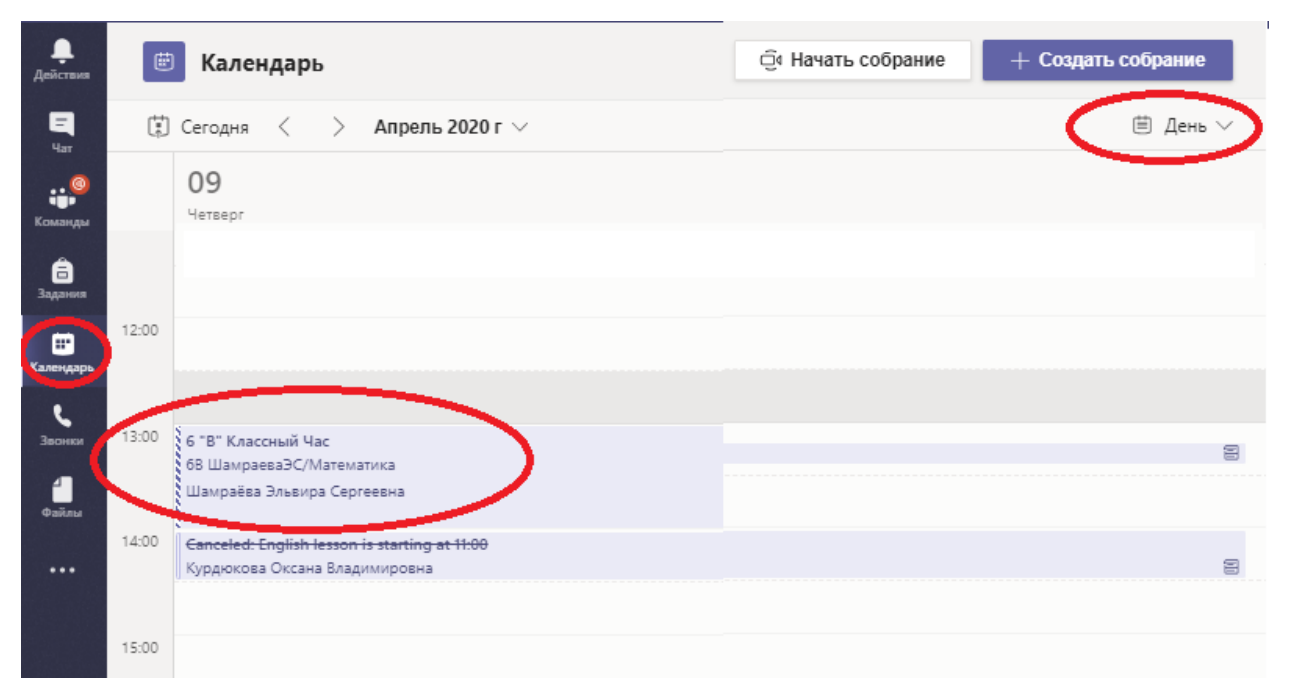

Если вам необходимо написать личное сообщение учителю, то необходимо нажать на белую строку вверху и ввести его фамилию. Если возникают вопросы технического характера,

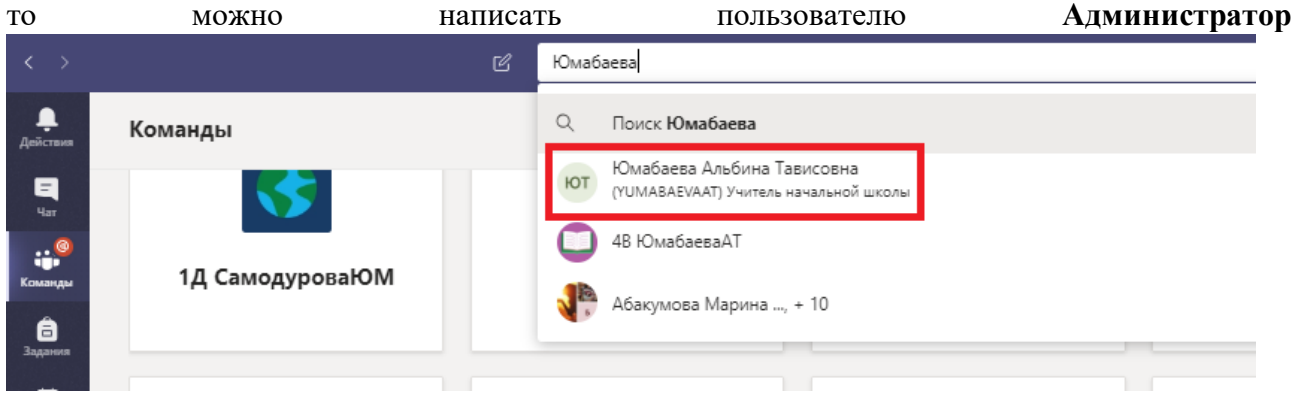

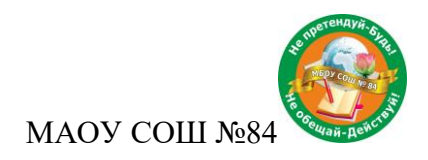

### 3 Работа в классе

Нажимаем на свой класс

| < >                       | ď            |                  |
|---------------------------|--------------|------------------|
| <b>1</b><br>Действия      | Команды      |                  |
| E<br>4ar                  | Ваши команды |                  |
| ;;®                       |              |                  |
| Команды<br>С<br>Заданыя   |              |                  |
| шт<br>Календарь<br>Ввонки | Объявления   | 8Д ДесятниковаМВ |

#### С левой стороны вы увидите предметы:

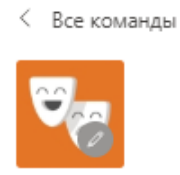

#### 8Д ДесятниковаМВ

•••

| Общий                                       |
|---------------------------------------------|
| Алгебра                                     |
| Английский язык (Иванов Александр Олегович) |
| Английский язык(Шаврина Алина Андреевна)    |
| Биология                                    |
| География                                   |
| Геометрия                                   |
| ИЗО                                         |
| Информатика_                                |
| История                                     |
| Кубановедение                               |
| Литература                                  |
| Музыка                                      |
| ОБЖ                                         |
|                                             |

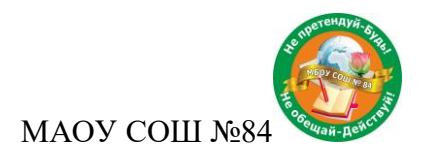

### 3.1. Выполнение задания

В канале Общий публикуются задания/тесты по всем предметам и объявления класса.

| < >                                      | ď                                                                                                    | Выполните поиск или введите команду                                                                                                    | - 🗆 ×            |
|------------------------------------------|----------------------------------------------------------------------------------------------------|----------------------------------------------------------------------------------------------------|------------------|
| <b>Д</b> ействия                         | < Все команды                                                                                        | <b>Общий Публикации</b> Файлы Задания Оценки Аналитика +                                                                                                    | ⊚ Команда 🛛 •••• |
| E<br>4ar                                 | <b>2</b>                                                                                             | ← Ответить<br>8 апреля 2020 г.                                                                                                    |                  |
| на на на на на на на на на на на на на н | 8Д ДесятниковаМВ …                                                                                   | <ul> <li>Администратор добавляет в команду Хорошилова Екатерина Евгеньевна.</li> <li>Пользователь Администратор сделал Хорошилова Екатерина Евгеньевна владельцем команды.</li> <li>9 апреля 2020 г.</li> </ul> |                  |
| Задания                                  | Общий                                                                                                | Assignments понедельник 13:48                                                                                                    |                  |
| календарь<br>Весники                     | Алгебра<br>Английский язык (Иванов Александ<br>Английский язык(Шаврина Алин<br>Биология<br>География | Тест География Воспроизводство населения и половой состав Due Apr 14 View assignment                                                                                                    |                  |
|                                          | Геометрия<br>ИЗО                                                                                     | Assignments четверг 8:40                                                                                                    | 889              |
|                                          | Информатика_                                                                                         | < Ответить                                                                                                    |                  |
|                                          | История                                                                                              | Вчера                                                                                                    |                  |
| пÔ                                       | Кубановедение                                                                                        | Администратор добавляет в команду Аналитика.                                                                                                    |                  |
| Приложения                               | Литература<br><b>Музыка</b>                                                                          | Начните новую беседу. Используйте @, чтобы кого-то упомянуть.                                                                                                    |                  |
| (?)<br>Справка                           | ОБЖ                                                                                                  | Ag ℓ ⓒ @ ₽ ₫ ▷ ♀ ■ …                                                                                                    | ⊳                |

Чтобы открыть задание необходимо на панели слева нажать на кнопку Задания выбрать свой класс и нажать Далее

|                         | Ľ | Выполните поиск или введите команду |          |
|-------------------------|---|-------------------------------------|----------|
| _<br>Действия           |   | Выберите класс                      |          |
| <mark>. –</mark><br>Чат |   | Поиск занятий                       | Q        |
| <b>ііі</b><br>Команды   |   | 4T 4A Test                          | ~        |
| адания                  |   | О Объявления                        |          |
|                         |   |                                     |          |
| Приложения              |   |                                     |          |
| ?)<br>Справка           |   |                                     | $\frown$ |
| ¢                       |   |                                     | Далее    |

В данном окне вы можете увидеть все задания, которые необходимо выполнить:

|                       |                                     |                                      | МАОУ СОШ №84         |
|-----------------------|-------------------------------------|--------------------------------------|----------------------|
|                       | Ľ                                   | Выполните поиск или введите команду  | <b>~</b>             |
| <b>Д</b> ействия      | 4T 4A Test                          | දරු                                  |                      |
| ा<br>पवा              | ∨ Назначено (1)                     |                                      |                      |
| <b>ціі</b><br>Команды | Русский язык. Ра<br>Срок заканчивае | бота с текстом<br>гся завтра в 23:59 | Количество баллов: 5 |
| Вадания               | > Выполнено                         |                                      |                      |
|                       |                                     |                                      |                      |
| риложения             |                                     |                                      |                      |
| ?<br>Справка          |                                     |                                      |                      |

Нажимаем на интересующее вас задание. <u>Внимательно</u> изучаем инструкции от учителя. Если в инструкции указано, что задание необходимо выполнить в приложенном документе то нажимаем на название документа (не скачиваем).

| Русский язык. Работа с текстом                 | Баллы<br>Возможное число баллов: 5 |
|------------------------------------------------|------------------------------------|
| Срок заканчивается сегодня в 23:59             |                                    |
| Инструкции                                     |                                    |
| Добрый день. Уважаемые ученики, вам необходимо |                                    |
| выполнить задание в данном документе.          |                                    |
| Справочные материалы                           |                                    |
| Текст 4 класс.docx                             |                                    |
| Моя работа                                     |                                    |
| + Добавить работу                              |                                    |

После открытия документа, для его редактирования необходимо нажать Редактировать документ и выбрать Изменить в браузере

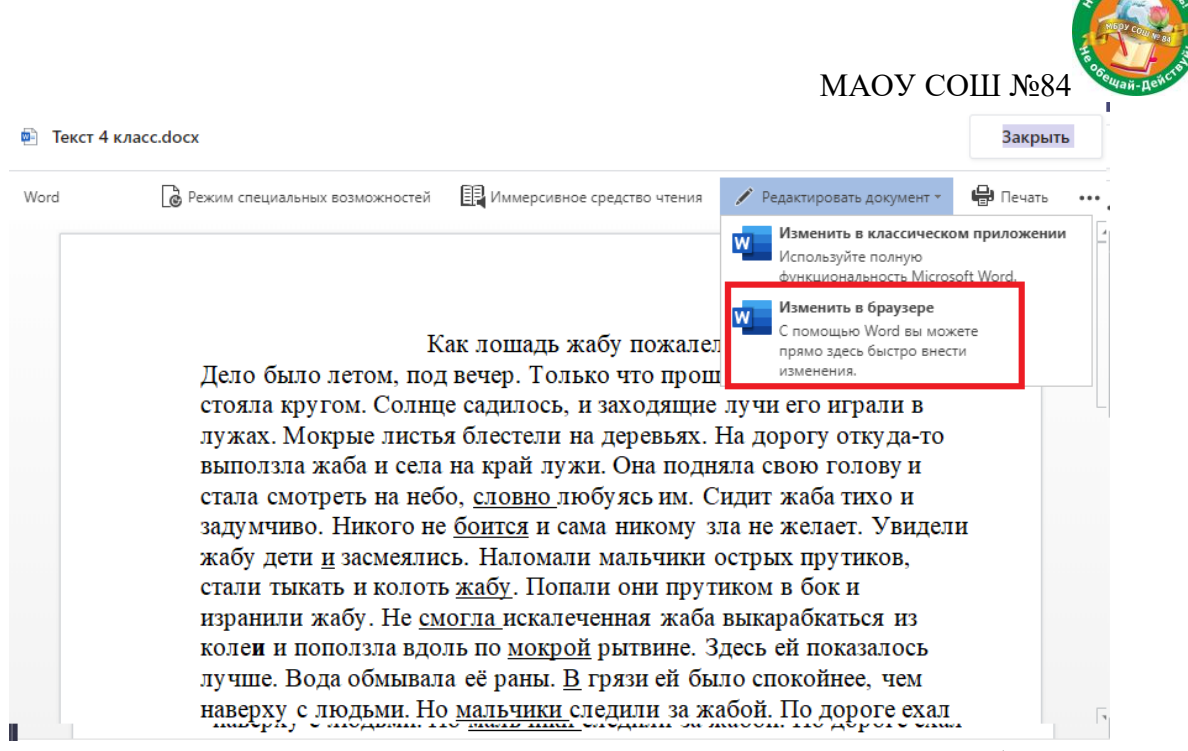

После внесения корректировок в документ нажимаем кнопку Закрыть (все изменения сохраняются автоматически:

| 🖻 Te   | кст 4 класс.doc      | ×                                                                                                    | Закрыть         |
|--------|----------------------|----------------------------------------------------------------------------------------------------|-----------------|
|        | Word                 | Текст 4 класс - Сохранено                                                                                                    | Ученик          |
| Файл   | Главная              | Вставка Макет 🗸 Открыть в классическом приложении 🔉 Поиск 🖉                                                                                                    | ~ <b></b>       |
| 5~     |                      | Тітеs New Ro ∨ 16 ∨ Ж К Ц А ∨ … і ≡ ∨ ≣ ∨ А ∨<br>Мужик с возом. <u>Телегу</u> тащила старая, разбитая на ноги лошадь.<br>Увидела лошадь жабу <u>в</u> колее, остановилась, вытянула шею и<br>постаралась объехать это место.<br><u>- Пожалела</u> тихонько сказал один мальчик. И всем мальчикам<br>стало неловко <u>и</u> совестно.<br>(162 слова)<br>По В.Гюго |                 |
|        | 1.<br>2.             | ВОПРОСЫ:<br>Когда произошёл этот случай?<br>2 недели назад<br>Кто выполз на дорогу?<br>жаба                                                                                                    |                 |
| 4      |                      |                                                                                                    |                 |
| Страни | <u>ца</u> 1из1 Число | о слов: 204 русский – 100% + Отправить о <u>тзыв в корпора</u>                                                                                                    | зцию Майкрософт |

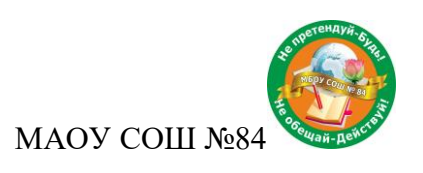

| Если                                                 | задание                                | выполнено,                         | то             | нажимаете                                 | на                  | кнопку                   | Сдать     |
|------------------------------------------------------|----------------------------------------|------------------------------------|----------------|-------------------------------------------|---------------------|--------------------------|-----------|
| 🕻 Назад                                              |                                        |                                    |                |                                           |                     | L)                       | дать      |
| <b>Русский яз</b><br>Срок заканчиваетс               | <b>ык. Работа</b><br>я сегодня в 23:59 | с текстом                          | Баллы<br>Возмо | жное число баллов: 5                      |                     |                          |           |
| Инструкции<br>Добрый день. Увах<br>выполнить задание | каемые ученики, в<br>2 в данном докуме | ам необходимо<br>нте.              |                |                                           |                     |                          |           |
| <ul> <li>Текст 4 класс</li> </ul>                    | .docx                                  |                                    |                |                                           |                     |                          |           |
| Если<br>фото/документ                                | в инструк<br>/презентаци               | циях к задан<br>ю и т.д., то необх | нию<br>кодимо  | указано, что<br>о нажать на Д <b>об</b> а | нео(<br><b>вить</b> | 5ходимо<br><b>работу</b> | приложить |

| Русский язык. Работа с текстом     |
|------------------------------------|
| Срок заканчивается сегодня в 23:59 |

| Инструкции                                     |  |
|------------------------------------------------|--|
| Добрый день. Уважаемые ученики, вам необходимо |  |
| выполнить задание в данном документе.          |  |
| Моя работа                                     |  |
| Текст 4 класс.docx                             |  |

Нажимаем кнопку Добавить с этого устройства и выбираем требуемый объект на своем ПК:

+ Добавить работу

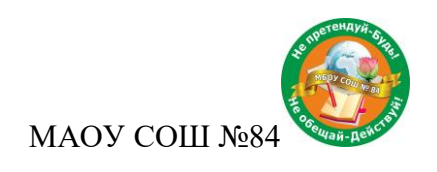

|                       | -      | OneDrive                    | OneDrive        |
|-----------------------|--------|-----------------------------|-----------------|
|                       | +      | Новый файл                  | $\checkmark$    |
|                       | ୍ଦ     | Ссылка                      |                 |
|                       | ĉÔŝ    | Команды                     |                 |
|                       |        |                             |                 |
|                       |        |                             |                 |
|                       |        |                             |                 |
|                       |        |                             | К сожалению, во |
|                       | Å      | Добавить с этого устройства |                 |
| Ожидаем пока файл буд | цет за | гружен и нажимаем на        | кнопку Готово:  |
|                       |        |                             | ×               |

| Отправить с этого устройства |        |        |
|------------------------------|--------|--------|
| j∎ 1.txt                     |        |        |
| Отправлено                   |        |        |
|                              |        |        |
|                              |        |        |
|                              |        |        |
|                              |        |        |
|                              | Отмена | Готово |

И нажимаем на кнопку сдать.

Чтобы узнать результат необходимо перейти в задание выбрать выполненную работу и посмотреть количество набранных баллов:

| <b>1</b><br>Иствия | 4T 4A Test                      | ĉÔ  |
|--------------------|---------------------------------|-----|
| 6 <mark>1</mark>   | Срок заканчивается сегодня в 23 | :59 |
| Чат                | ∨ Выполнено (17)                |     |
| адания             | неправильные глаголы            |     |
| ••••               | 123                             |     |
|                    | Past Simple                     |     |

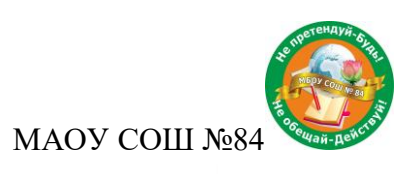

| Английский азык Past Simple                                    | Баллы |
|----------------------------------------------------------------|-------|
| Срок заканчивается завтра в 23:59 • Закрывается завтра в 23:59 | 5/5   |
| 1нструкции<br>Чет                                              |       |
| Иоя работа                                                     |       |
| Текст 4 класс.docx                                             |       |

#### 3.2. Выполнение теста

Тест открывается аналогично заданию. Нажимаем на тест:

Русский язык. 4 класс. Однородные члены предложения

| Выполнить тест |                                                                 |
|----------------|-----------------------------------------------------------------|
| Выполнить тест | 🚰 Русский язык. 4 класс. Однородные члены предложения (4A Test) |
| Выполнить тест |                                                                 |
|                | Выполнить тест                                                  |
|                | Срок заканчивается завтра в 23:59                               |

Выполняем тест и нажимаем на кнопку Отправить

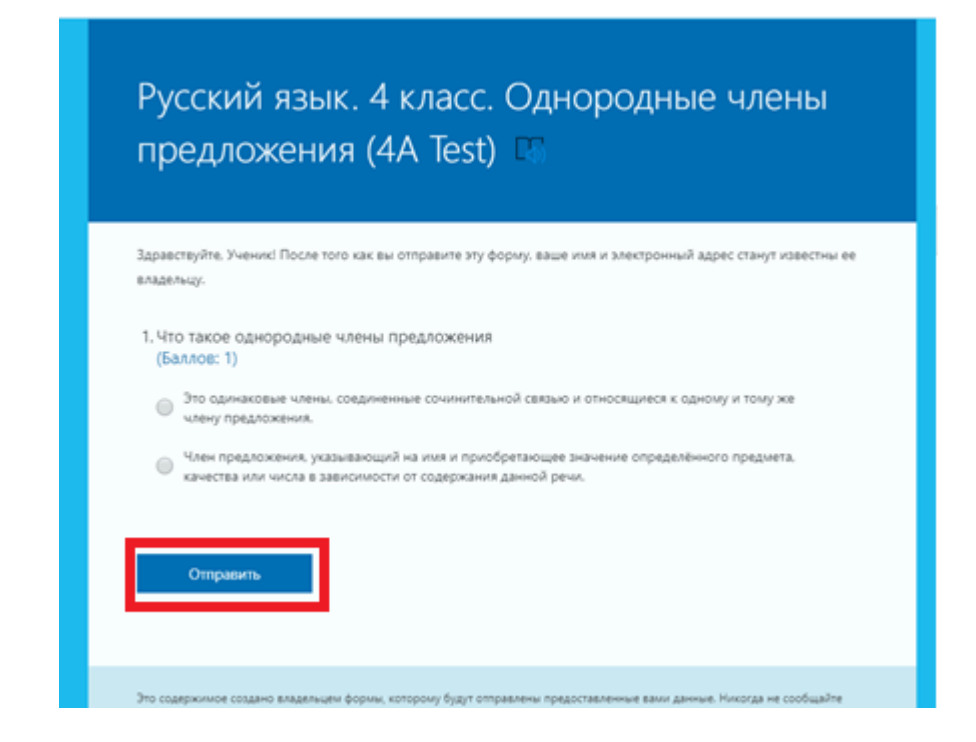

Нажимаем на кнопку Закрыть. На этом выполнение теста завершено

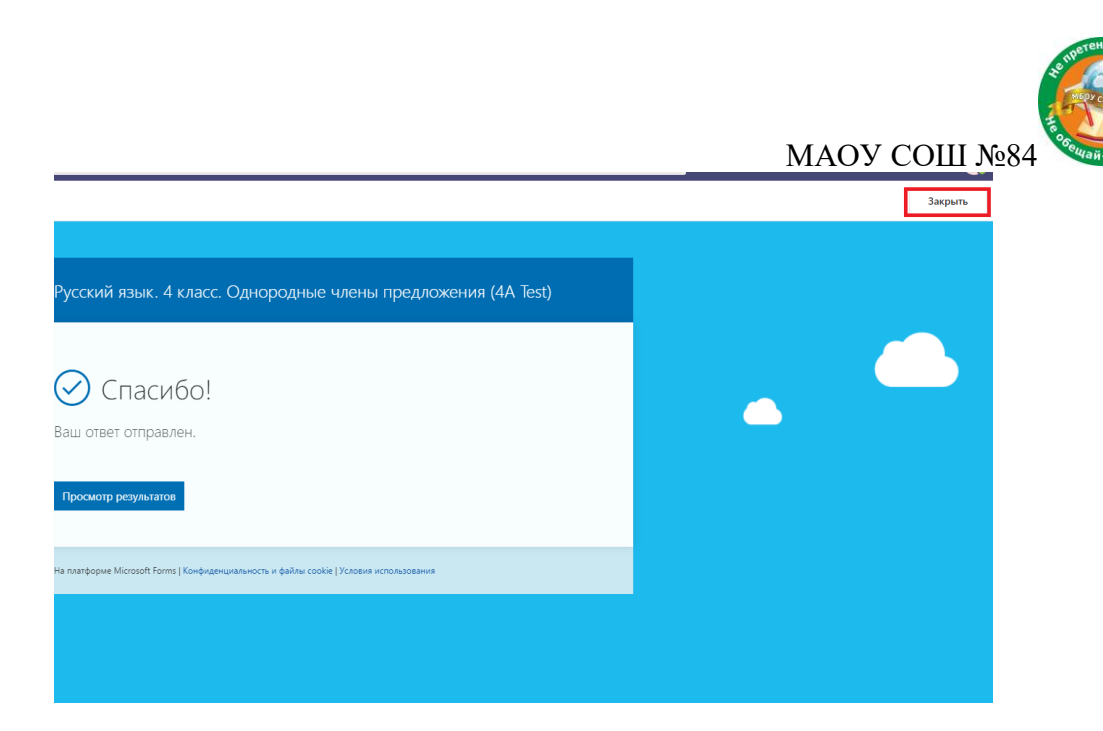

Список выполненных заданий/тестов ученик может увидеть канале **Общий**, нажав вверху, на кнопку **Оценки.** Состояние **Возвращено**, обозначает, что учитель просмотрел вашу работу.

| < Все команды            | 1 Общий Публикации Файлы Записная книжка кла Задания Оценки Заметки к соб (несо Собрание (несо |                   |                                                     |               |            |  |  |  |
|--------------------------|------------------------------------------------------------------------------------------------|-------------------|-----------------------------------------------------|---------------|------------|--|--|--|
| т                        | Ученик                                                                                         |                   |                                                     |               |            |  |  |  |
| 4A Test ····             |                                                                                                |                   |                                                     |               |            |  |  |  |
| Общий<br>Английский язык |                                                                                                | Дата выполнения 🔺 | Задание +                                           | Состояние     | Баллы      |  |  |  |
|                          |                                                                                                | 14 апр.           | Английский язык (Haraneтян ПА)                      | ← Возвращено  | 1/1        |  |  |  |
|                          |                                                                                                | Завтра            | Тест. 4А класс. Английский язык. Past Simple        | ← Возвращено  | 0/1        |  |  |  |
|                          |                                                                                                | Завтра            | Русский язык. 4 класс. Однородные члены предложения | 🗸 Сдано       | /1         |  |  |  |
|                          |                                                                                                | Завтра            | Английский язык. Past Simple                        | ← Возвращено  | 5/5        |  |  |  |
|                          |                                                                                                | Завтра            | Английский язык (Нагапетян ПА)1                     | ← Возвращено  | Без баллов |  |  |  |
|                          |                                                                                                | Завтра            | Английский язык (Нагапетян ПА)                      | ← Возвращено  | Без баллов |  |  |  |
|                          |                                                                                                | Завтра            | 4А класс. Английский язык. Past Simple              | 🗸 Сдано       | /1         |  |  |  |
|                          |                                                                                                | Сегодня           | Русский язык. Работа с текстом                      | Ф Просмотрено | /5         |  |  |  |
|                          |                                                                                                | Сегодня           | Английский язык (Haraпетян ПА) 22222                | ← Возвращено  | Без баллов |  |  |  |

#### 3.3. Чат по предмету

Учителя также могут писать вам в чате соответствующего предмета. Заходим в интересующий вас предмет:

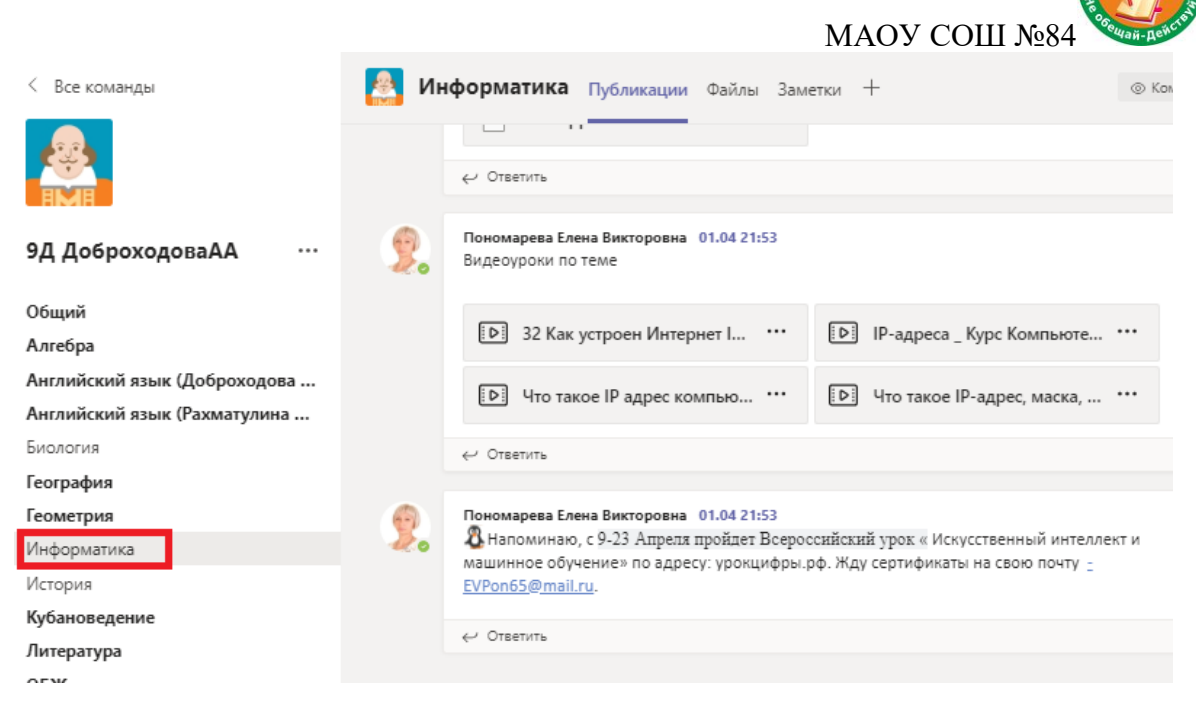

В чате по предмету учителя размещают материалы к уроку, могут давать д/з, либо публикуют информацию по предмету. Можно задать учителю вопрос, нажав на кнопку **Ответить**:

| 9. | Пономарева Елена Викторовна 01.04 21:53<br>Ф Напоминаю, с 9-23 Апреля пройдет Всероссийский урок « Искусственный интеллект и<br>машинное обучение» по адресу: урокцифры.рф. Жду сертификаты на свою почту <u>–</u><br><u>EVPon65@mail.ru</u> . |
|----|----------------------------------------------------------------------------------------------------|
|    | ← Ответить                                                                                                    |

Либо же можно написать учителю лично – навести на фотографию и написать сообщение.

#### 3.4. Собрание

Учитель заранее планирует собрание – оно появится у вас **Календаре** Присоединиться к собранию можно 2 способами:

1. Через календарь правой кнопкой и **Присоединиться по сети** (если собрание уже идет то появится кнопка **Присоединиться**):

| <b>:::</b><br>Календарь |       | Английский язык. 4А |              |                        |                |
|-------------------------|-------|---------------------|--------------|------------------------|----------------|
|                         | 01:00 | Администратор       | 0            | Показать               | Присоединиться |
|                         |       |                     | Ę            | Чат с участниками      |                |
|                         | 02:00 |                     | Ū₫           | Присоединиться по сети |                |
|                         |       |                     | $\checkmark$ | Принять                |                |
| Приложения              |       |                     | ?            | Под вопросом           |                |
| 0                       | 03:00 |                     | $\times$     | Отклонить              |                |
| Справка                 |       |                     |              |                        |                |

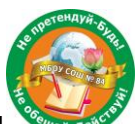

МАОУ СОШ №84

2. Выбрать предмет, где было запланировано собрание и нажать кнопку **Присоединиться** (обратите внимание, если собрание уже идет, возле предмета появится видеокамера)

| < Все команды   |   | Английский язык Публикации Файлы Заметки                     |       | Ф Команда |  |
|-----------------|---|--------------------------------------------------------------|-------|-----------|--|
| т               |   | Э Английский язык. 4А                                        | 00:14 |           |  |
| 4A Test         |   | Приссединиться                                               |       |           |  |
| Общий           | 0 |                                                              |       |           |  |
| Английский язык |   | Собрание запланировано                                       |       |           |  |
|                 |   | Английсконй языя: 4А<br>воскресные, 12 апреля 2020 г. в 0:30 |       |           |  |
|                 |   | Собрание Английский язык. 4А началось.                       |       |           |  |
|                 |   | ↔ Otsetuts                                                   |       |           |  |
|                 |   | Писать в этот канал могут только его модераторы.             |       | ×         |  |
|                 |   | Писать в этот канал могут только его модераторы.             |       | ×         |  |

После, вы выбираете параметры подключения (нужно ли включить видеокамеру и микрофон) и нажимаем **Присоединиться сейчас**:

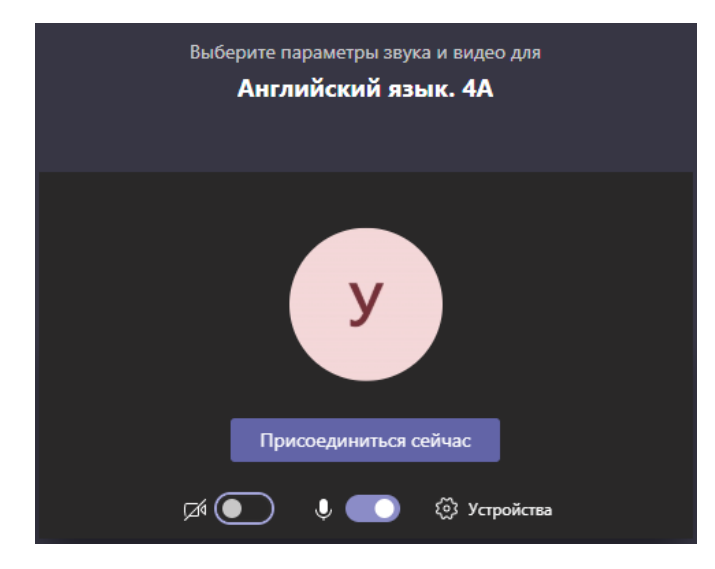

В ходе собрания можно включать/выключать видеокамеру, микрофон, демонстрировать экран, смотреть участников собрания и писать в чат собрания:

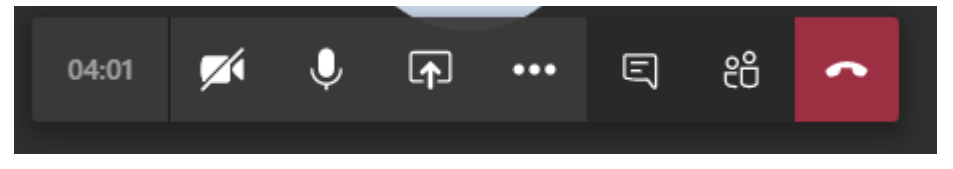

Чтобы выйти из собрания, то необходимо нажать на красную трубку.